### Amazon の出品アカウント作成手順

■用意するもの

・Amazon の購入アカウント

・電話番号

- ・メールアドレス
- ・クレジット環境
- ・銀行口座

もしお持ちでないものがあれば上記を全て用意して下さいね。

- では、以降の登録手順です。
- まずは Amazon にアクセス (→http://amzn.to/2rbemmw)

| amazon.co.jp | すべて マ              |                   |      |           |     |
|--------------|--------------------|-------------------|------|-----------|-----|
| カテゴリー -      | Amazonポイ:<br>マイストア | ント: 119<br>タイムセール | ギフト券 | Amazonで売る | へぃプ |
|              |                    |                   |      |           |     |

検索窓の下の「Amazon で売る」をクリック。

「今すぐ登録する」をクリック。

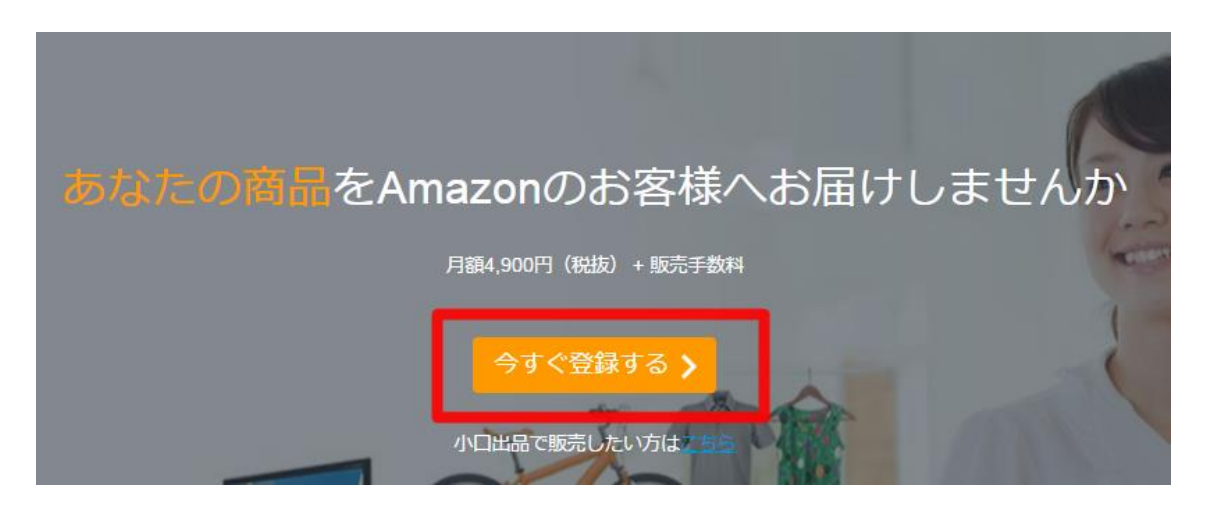

下に小さく「小口出品」と言うものがありますが、これは無視で。

※こっちだと大して稼げません。

以降はアナウンスに沿って入力していくだけなので、

要所要所だけ説明していきます。

amazon services Japan seller central

必要な情報

登録開始前に以下の情報をご用意ください。アカウント登録の手続きは4ステップのみです。通常5分程度で完了し、すぐに出品できます。

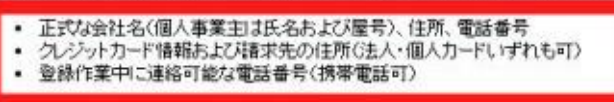

上記3つを入力していきます。

■正式名称について

個人の方であれば本名、個人事業主のかたは屋号+本名です。

Amazon.co.jpの登録に要求される全ての事項を順守できない場合には、本登録手続きを中止してください。

| 正式名称 / 販売業者名: |                                |
|---------------|--------------------------------|
|               | 送入の場合は正式名称を 億人の場合は氏名を入力してください。 |
| 出品契约:         | □ 私は、翌約の条項を読み、その内容に同意しました。     |

次に進む

■電話番号をプライベート用と紐付けたくない場合。

スマートトークという無料(待受だけなら)で050の電話番号

を持つことが出来るサービスがあります。

https://ip-phone-smart.jp/smart/smartalk/

■表示名について

これが屋号に当たる部分です。

後から自由に変更も出来ますので、ひとまず仮の屋号でも構いません。

| 表示名(店舗名): | 利用可能かどうかをチェック |
|-----------|---------------|

なお表示名については以下の制限がありますので目を通してから決めて下さい。

#### 店舗名の制限事項

- 重複していない出品者固有のニックネームまたは店舗名を登録すること
- 「Amazon」やその他のドメイン名を含んだ名前は登録しないこと
- 「\_」または「\_\_」以外の特殊記号を登録しないこと
- ・ 猥褻かつ不敬な言葉を含む攻撃的な名前を登録しないこと
  ・ 第三者の商標(「AMAZON」、「AMAZON.CO.JP」、「アマゾン」等の商標を含みますが、これらに限りません。)を含んだ名前は登録しないこと
- 「アマゾン店」、「@Amazon」、「@アマゾン」等を含んだ名前は登録しないこと

#### 他は基本的にはただ入力するだけです。

全て入力が完了すれば、販売アカウントの管理画面にアクセス出来ます。

続けて初期設定を説明していきます。

# セラーセントラルの初期設定手順

なお、販売アカウントの管理画面はセラーセントラルと言います。

※ログイン→https://sellercentral-japan.amazon.com/gp/homepage.html

↓こんな画面です。

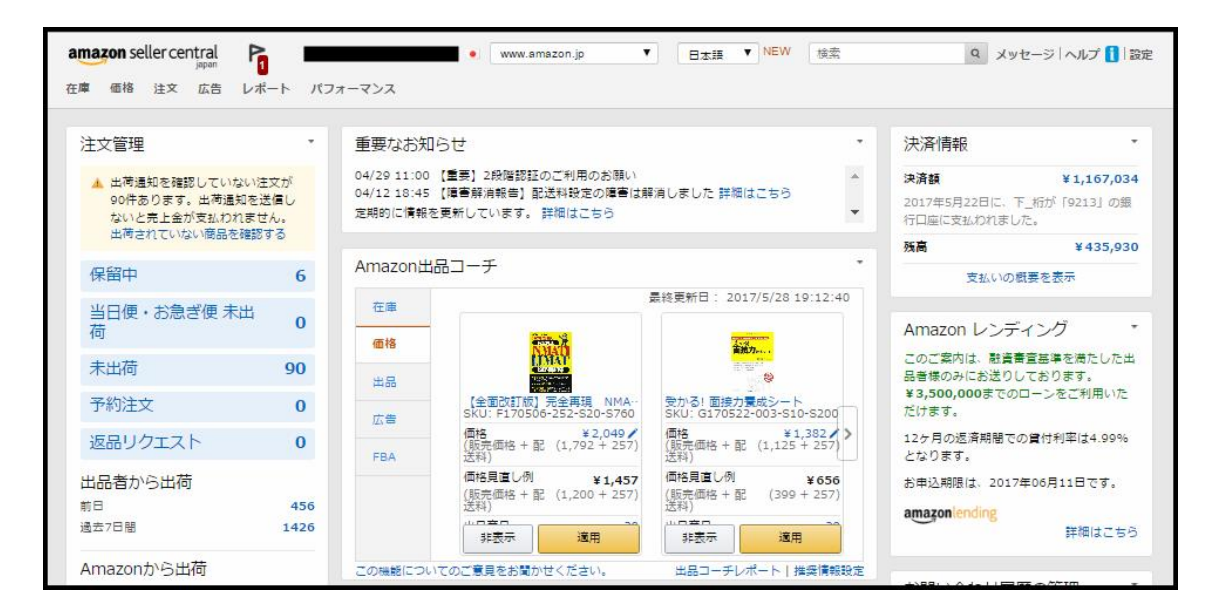

#### ■銀行口座の登録

初めてログインすると決済情報のところにアナウンスがありますので、

「入金方法情報を確認」をクリックして下さい。

| on.jp | 検索                   | Q               | メッセージ ヘルプ                 | 35         |
|-------|----------------------|-----------------|---------------------------|------------|
| •     | 決済情報                 |                 |                           | •          |
|       | ▲ 出品用ア<br>います。ま<br>認 | りウントの入<br>たは、無効 | 金方法情報が不足して<br>です 入金方法情報を留 |            |
|       | 残高                   |                 | 3                         | <i>4</i> 0 |
|       | 1                    | 友払いの概           | 要を表示                      |            |
|       | ケーフ度回                | (A) AGIR        |                           |            |

表示がない場合には、右上の「設定」→「出品用アカウント情報」

→「銀行口座情報」にてお使いになる銀行口座の情報を入力して下さい。

| 1 48 27 28 14-+ 177-           | T-3                                   | •               | 10                                                                                 | 617735                                          |
|--------------------------------|---------------------------------------|-----------------|------------------------------------------------------------------------------------|-------------------------------------------------|
| 14000775-5-1400                |                                       |                 |                                                                                    | PORT.                                           |
| 4325                           | REAR<br>RELIEVE<br>RELATION RELATIONS | 710-15-2000     | NAQ<br>MARAYING<br>MARAYING<br>MIL<br>MARAYING<br>MARAYING<br>MARAYING<br>MARAYING | 074588<br>83849<br>#21457585<br>8488<br>2-7-488 |
| CHR07-CX P-CANEE               |                                       |                 | Reptical                                                                           | 46-735-                                         |
| America (America (Conditional) | agetau:                               | 21-128.4-128888 | ALCONT N                                                                           | 100                                             |

※なお、Amazon は 2 週間毎の入金となりますが、

口座情報が間違っている場合、修正しても次回(更に2週間後)の入金に 回されますので記入間違いには注意して下さいね。

■情報・ポリシーの入力

右上の「設定」→「情報・ポリシー」をクリック

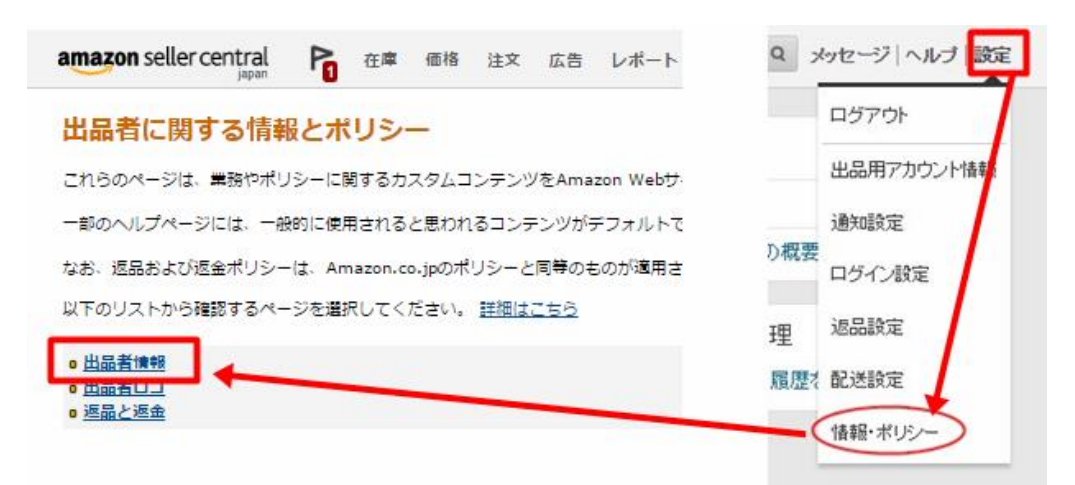

その中の「出品者情報」に進みます。

ここに「店舗運営責任者名」「会社名」「会社住所」「電話番号」と、

もしあれば許可番号(古物商など)を書いておきましょう。

| うりません。            |                                                                      |
|-------------------|----------------------------------------------------------------------|
| 出品者情報。<br>(景大10,0 | onge:<br>デザインビュー ユードビュー<br>B I 및 E E E E E E E E E E E E E E E E E E |
|                   | キャンセル 保存                                                             |

これで情報入力関連は完了です。

続いて、これから利用していく FBA というサービスの開始手続きも

合わせてやっていきます。

# FBA の利用開始

下記 URL より FBA の利用開始ボタンをクリックします。

https://sellercentral.amazon.co.jp/gp/ssof/invite/join-fba-redirect.html?

### ie=UTF8&scInvite=Y

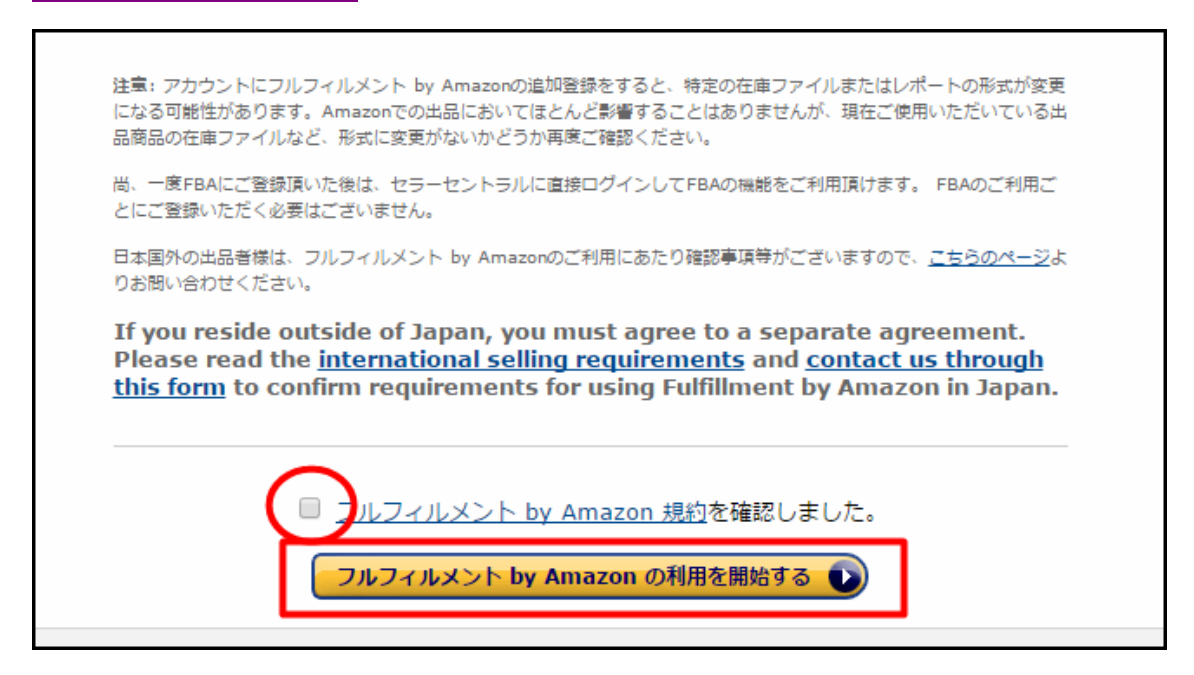

「納品準備を始める」をクリックでセラーセントラルの在庫画面に移動します。

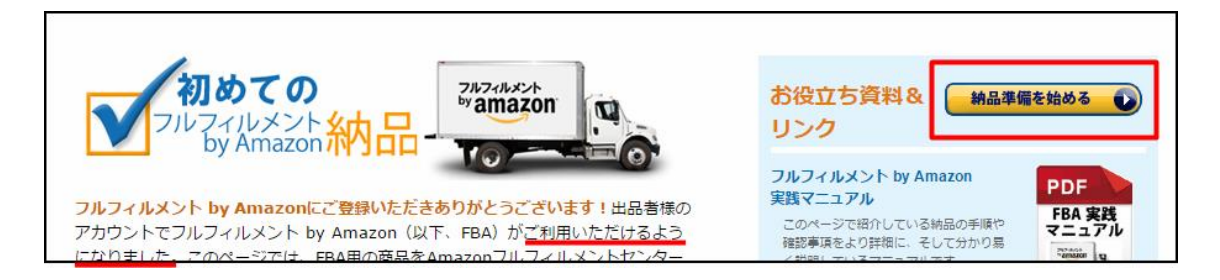

基本的にはこれだけで FBA の利用が開始できます。

これにてアカウントの開設~設定、FBAの利用開始については完了です。

発行者:のすけ

ブログ:http://nosukenosusume.info/

メアド: nosuke1@nosukenosusume.info

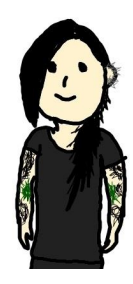